# <u>12 kroků k úspěšnému podání Žádosti o platbu</u>

Tato krátká příručka slouží jako jednoduché vodítko, jak podat Žádost o platbu (dále ŽoPl) projektu v rámci OPPI. Naleznete zde úvodní informace a ve 12 krocích je stručně popsán postup podání ŽoPl v systému e-Account, včetně dalších doporučení.

V rámci jednotlivých instrukcí naleznete odkazy na stránky podrobné příručky **"Průvodce podání Žádosti o platbu**", kde jsou velmi podrobně popsány veškeré potřebné kroky při podávání ŽoPl a uvedeny další detaily a vysvětlení včetně příslušných printscreenů systému e-Account.

**Průvodce podání Žádosti o platbu** je k dispozici na webových stránkách Agentury CI (<u>http://www.czechinvest.org/zadost-o-platbu-v-oppi</u>) a MPO (<u>http://www.mpo-oppi.cz/215-spolecne-</u>prilohy-dotacnich-programu-podpory.html).

### Přípravné kroky před zadáváním ŽoPI do e-Account

#### Co je třeba udělat před podáním Žádosti o platbu?

#### Vazba na VŘ:

Všechny účetní doklady od jednoho dodavatele přesahující hodnotu 500 tis. bez DPH v rámci celého projektu musí mít v aplikaci eAccount uvedenou vazbu na schválené VŘ.

Před tím, než podáte Žádost o platbu, je třeba mít **schválena všechna zrealizovaná výběrová řízení** za danou etapu/projekt, to znamená ve stavu "Ověřen řádný postup ve VŘ" a při podání ŽoPl v aplikaci eAccount uvedete vazbu účetních dokladů na VŘ (*viz popis kroku č. 2 od strany 21*).

#### Podání monitorovacích zpráv:

Před podáním Žádosti o platbu musí být **podány zprávy z monitoringu projektu**, a to průběžná pololetní zpráva; průběžná etapová zpráva, případně závěrečná zpráva společně s ŽoPI (pokud se jedná o jednoetapový projekt, případně jde-li o závěrečnou etapu).

#### Jak číslovat a uspořádat listinné přílohy ŽoPI?

Doporučujeme již od zahájení realizace úzce spolupracovat s Vaším účetním a průběžně shromažďovat potřebné účetní doklady, doklady o úhradě a další povinné přílohy v listinné podobě – viz Příloha č. 8 "Povinné přílohy k Žádosti o platbu OPPI".

#### Listinné přílohy srovnejte v následujícím pořadí:

- 1) Faktura kopie účetního dokladu
- 2) Úhrada kopie dokladu o úhradě (výpis z účtu)
- 3) Další povinné přílohy vztahující se k faktuře jedná se např. o objednávku, smlouvu, dodací list, předávací protokol, protokol o zařazení do dlouhodobého majetku, případně další dokumenty týkající se konkrétního účetního dokladu
- <u>Další povinné přílohy, které se přímo netýkají konkrétního účetního dokladu,</u> zařaďte na konec a označte identifikačním znakem "ŽoPl" (např. fotodokumentace, kolaudační souhlas, atd.).

#### Listinné přílohy:

Listinné přílohy musí být před odesláním na CI/MPO zapsány v "Přílohách" v ŽOPL v eAccountu.

Seznam <u>povinných listinných příloh</u> je detailně uveden v Příloze č. 8 "Povinné přílohy k Žádosti o platbu v OPPI".

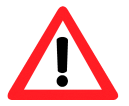

V případě programů ICT V PODNICÍCH, ICT A STRATEGICKÉ SLUŽBY A MAREKTING je doporučenou přílohou ŽoPI dokument "**Splnění závazných ukazatelů projektu**". Odevzdání této přílohy zjednodušuje kontrolu splnění ZU a tím dochází k urychlení administrace ŽoPI. Vzorový dokument je k dispozici na webových stránkách CI a MPO vždy ve složce daného programu.

U víceetapových projektů musí být schválena předchozí ŽoPl, aby mohla být podána Žádost o platbu za následující etapu.

Listinné přílohy ŽoPl číslujte ručně do pravého horního rohu, kam zapište odpovídající **"Identifikaci vazebního objektu"**, která představuje vazbu dané přílohy k účetnímu dokladu (UC#), úhradovému dokladu (UHR#), případně k Žádosti o platbu (ŽOPL).

Číslování listinných příloh musí odpovídat číslovaní uvedenému v aplikaci eAccount. Podrobný návod naleznete v dokumentu **Průvodce podání Žádosti o platbu** kapitole č. 5 v popisu kroku č. 5 Vkládání údajů o přílohách (záložka "Přílohy") od strany 37.

#### Příklad číslování a označení:

**Fakturu č. 1** označte "**UC1**", k tomu přiložte **úhradový doklad** k faktuře č. 1 s označením "**UHR1**", dále přiložte povinné přílohy vztahující se k UC1 a označte je "**UC1**" (např. příslušnou objednávku nebo smlouvu, dodací list, kartu majetku atd.)

Takto pokračujte po jednotlivých účetních dokladech ("UC2", "UHR2" atd.)

Zkratky UC#, UHR#, ŽOPL se v sytému eAccount označují jako příznak Identifikace vazebního objektu – viz dále.

#### Jak se číslují a označují dokumenty ŽoPI v eAccount?

Číslování jednotlivých účetních a úhradových dokladů na záložce "Účetní doklady".

Účetní doklady: probíhá automaticky v rámci aplikace eAccount

odstraněním účetního dokladu z aplikace eAccount nedojde k přečíslování účetních dokladů s vyšším pořadovým číslem.

**Úhradové doklady:** vypisujete "Pořadové číslo úhradového dokladu", číslujete podle pořadí zadávaných úhradových dokladů tzn. odpovídající posloupnosti zadávaných úhradových dokladů.

Číslování příloh na záložce "Přílohy".

**Přílohy ŽoPI:** probíhá automaticky v rámci aplikace eAccount

U každé přílohy (účetní doklady; úhradové doklady; přílohy ŽoPI) doplňujete příznak **"Identifikace vazebního objektu**", který označuje příslušnou vazbu přílohy k danému účetnímu nebo úhradovému dokladu, případně k Žádosti o platbu. *(bližší popis na straně 37 v Průvodci podáním Žádosti o platbu)* 

## Postup podání ŽoPI v aplikaci eAccount

1. krok

#### Zadání obecných informací

záložka "Obecné"

Vyplnit základní obecné informace – povinně pole označená "\* - blíže popsáno na str. 19 – 20.

#### Vyplňují se:

- Údaje o kontaktní osobě
- Bankovní spojení
- Termíny realizace pozor na skutečné ukončení projektu dle podepsaných Podmínek
- Evidence jiné veřejné podpory projektu (+ režim de minimis)
- 2. krok

Vkládání údajů z účetních dokladů

#### záložka "Účetní doklady"

Postupně vložit veškeré účetní doklady UC (faktury), popsáno na str. 21 - 28.

#### Vyplňují se:

- Předmět plnění
- Variabilní symbol faktury
- Datum zdanitelného plnění
- Dodavatel
- Datum podpisu smlouvy/objednávky
- Měna účetního dokladu
- Celková cena účetního dokladu
- Poznámka do poznámky se vyplňují veškeré doplňující informace k ZV potřebné ke kontrole (např. přepočet ZV v cizí měně, informace o nezpůsobilých výdajích z dané faktury apod.)
- Celkem uhrazeno vyplní se automaticky později po vyplnění úhrady příslušného UC ručně se vyplňuje pouze v případě zatržení přepínače "Cestovné, mzdy, zádržné"
- Způsobilé výdaje vyplňují se v podzáložce Rozpočtové položky viz krok č. 4
- Nezpůsobilé výdaje se vyplní automaticky např. DPH a další nezpůsobilé výdaje.
- Uvedení vazby účetního dokladu na VŘ projektu vybrat číslo svázaného výběrového řízení = pořadové číslo schváleného Výběrového řízení

#### Sumární účetní doklad

**Sumární účetní doklad (dále SÚD)** je možné využít pouze u víceetapových projektů u 2. a vyšší etapy. SÚD najdete v záložce Účetní doklady a má vždy pořadové číslo 0. V aplikaci eAccount je od 2. 11. 2011 u víceetapových projektů Sumární účetní doklad automaticky generován u každé nově vytvořené Žádosti o platbu (vyjma 1. etapy projektu).

SÚD umožňuje automatické přenesení způsobilých výdajů, které byly v předešlých etapách kráceny z důvodu přesáhnutí limitu uznatelných ZV za danou etapu a mohou být uznány v následujících etapách, za podmínky, že nedojde k vyčerpání plné výše ZV dané etapy.

Při použití sumárního účetního dokladu již **není nutné** dokládat účetní ani úhradové doklady (v listinné ani elektronické podobě), jelikož byly doloženy v předchozích ŽoPI. Více informací k SÚD v Průvodci podáním Žádosti o platbu na straně 27 - 28. Pokud nechcete použít vygenerovaný sumární účetní doklad pro podávanou ŽoPI, je možné tento doklad ručně smazat pomocí vyznačeného tlačítka a tuto možnost využít v následujících ŽoPI projektu (nejpozději však v závěrečné ŽoPI). Upozorňujeme, že tímto krokem může příjemce ovlivnit výši následně proplacené dotace směrem dolů.

| 3. krok                                                                                                    | Vkládání údajů úhradových dokladů                                |
|----------------------------------------------------------------------------------------------------|------------------------------------------------------------------|
| záložka "Účetní doklady"                                                                                                    |                                                                  |
| podzáložka Úhrady účetního dokladu                                                                                                    |                                                                  |
| <ul> <li>Postupně vložit veškeré úhradové doklady, popsáno na str. 29 - 32.</li> <li>Vyplňují se: <ul> <li>Pořadové číslo úhradového dokladu číslujete dle posloupnosti zadávaných úhradových dokladů</li> <li>Číslo úhradového dokladu z účetnictví nebo interního číslování</li> <li>Vybrat způsob úhrady např. bezhotovostně, v hotovosti</li> <li>Datum úhrady</li> <li>Měna úhrady</li> <li>Částka úhrady</li> </ul> </li> </ul> |                                                                  |
| 4. krok                                                                                                    | Zařazení způsobilých výdajů do jednotlivých rozpočtových položek |
| záložka "Účetní doklady"                                                                                                    |                                                                  |
| podzáložka <b>Rozpočtové položky</b>                                                                                                    |                                                                  |
| Ke každému účetnímu dokladu přiřadit 1 nebo více rozpočtových položek - popsáno na str. 33 - 36.                                                                                                    |                                                                  |

Vyplňují se:

- Kód a název rozpočtové položky
- Výše způsobilých výdajů rozpočtové položky (v Kč)

POZOR! V případě špatného zařazení rozpočtových položek mohou být výdaje kráceny. Dávejte pozor i na překročení limitů jednotlivých rozpočtových položek v rámci projektu.

5. krok

Vkládání údajů o přílohách

#### záložka "Přílohy"

Každý účetní doklad musí být doložen přílohou **Kopie účetního dokladu** (např. faktura, paragon) a každý úhradový doklad (pokud se nejedná *o mzdy a cestovné)* musí být doložen přílohou **Kopie úhradové dokladu** (*např. kopie výpisu z bankovního účtu, příjmový pokladní doklad dodavatele*). Další **povinné přílohy** (např. kopie objednávek, kolaudační souhlas, výpis z katastru nemovitostí aj.) naleznete v příloze č. 8 Povinné přílohy k Žádosti o platbu v OPPI, která je součástí Pokynů pro žadatele – obecná část.

Po zadání všech příloh do systému eAccount, zašlete poštou nebo osobně předejte všechny povinné přílohy v listinné podobě ke kontrole na centrálu Agentury CI (*Divize Strukturálních fondů, Štěpánská 15, 120 00 Praha 2*), v případě programů ICT v podnicích a Rozvoj na podatelnu MPO Na Františku (*MPO, Odbor implementace strukturálních fondů, Na Františku 32, 110 15 Praha 1*)!

Popis vkládání údajů o přílohách naleznete na straně str. 37 - 40.

#### Vkládají se:

- kopie účetního dokladu
- kopie úhradového dokladu
- kopie objednávky
- kopie smlouvy
- kopie kolaudačního souhlasu
- kopie dodacího listu nebo protokolu o převzetí
- atd.

#### Vyplňují se:

- Identifikace vazebního objektu (UC#, UHR#, ŽOPL#)
- Typ přílohy
- Název
- Počet listů
- Datum odeslání

6. krok

#### Doplnění spolufinancování ZV

#### záložka "Financování"

V této záložce doplňte vždy kolonku Soukromé financování.

Kolonky Veřejné spolufinancování ZV se vyplňují pouze v případě, že projekt byl z veřejných zdrojů skutečně spolufinancován.

Součet požadované dotace, veřejného spolufinancování a soukromého spolufinancování se musí rovnat Celkovým způsobilým výdajům!

Podrobnější informace na str. 41 – 42.

7. krok

#### Vložení kopie smlouvy o bankovním účtu

#### záložka "Dokumentace"

Vložením naskenované Kopie smlouvy o bankovním účtu je popsán na str. 43.

Vyplnit:

- Název dokumentu: "Kopie smlouvy o bankovním účtu"
- Vložit scan smlouvy pomocí kolonky "Výběr z disku"

POZOR! Bez vložení této elektronické přílohy nepůjde ŽoPl odeslat!

#### 8. krok

Závěrečné ověření finančních údajů v ŽoPI

#### záložka "Rozpočet"

Na záložce Rozpočet je zobrazen **rozpočet projektu a etapy. Zde můžete** pouze nahlížet a žádný údaj nelze měnit.

Před odesláním ŽoPl si zde můžete ověřit, jak výši kalkulované dotace za ŽoPl, tak i výši požadované dotace z Podmínek.

Pokud ZV v rámci projektu přesáhnou 120% rozpočtové položky je v kolonce "Překročení 120% (v Kč)" zobrazena suma ZV, která byla překročena a bude systémem automaticky krácena.

Zde se tedy dozvíte sumu, která bude systémem automaticky krácena z důvodu překročení rozpočtové položky o více než 120% v rámci projektu.

**POZOR!** Často k tomuto dochází špatným zařazením UC do rozpočtových položek.

Doporučujeme dbát zvýšenou pozornost na přiřazení rozpočtových položek k UC (krok č. 4) a kontrolovat tento úkon již při prvotním zadávání účetních dokladů a jejich přiřazování k rozpočtové položce.

#### Více informací na str. 44.

9. krok Potvrzení "Souhlasu se všemi prohlášeními"

záložka "**Prohlášení**"

Potvrdit prohlášení zaškrtnutím pole "Souhlasím se všemi prohlášeními" viz str. 45.

# 10. krok Ověření správnosti vyplněných údajů, případně závěrečná oprava a kontrola ŽoPl

záložka "Prohlášení"

Závěrečné ověření správnosti vyplněných údajů.

Tlačítkem "**Ověřit data před odesláním ŽoPI"** lze vygenerovat chybové hlášení, kde jsou chyby rozděleny na "**Nepropustné**" a "**Propustné**". Nepropustné chyby vám nedovolí Žádost o platbu odeslat. Veškeré chyby lze vytisknout pomocí tlačítka "**Tisk chyb v ŽoPI**". Před odesláním ŽoPI provedete odstranění nedostatků.

Více informací na str. 46 a v Kapitole 11 na str. 56.

## Tlačítko "Ověření data před odesláním ŽOPL" je možné využívat po celou dobu vyplňování ŽoPI.

11. krok

Vygenerování a elektronické podepsání ŽoPI

záložka "Dokumentace"

- Vygenerovat Žádost o platbu
- Elektronicky podepsat oprávněnou osobou
- Vložit plnou moc pouze v případě, že je ŽoPl podepsána jinou osobou než je uvedena v OR.

 U obcí, krajů VŠ a příspěvkových organizací je třeba doložit potvrzení (např. usnesení), které zmocňuje oprávněnou osobu k podpisu

Podrobnější informace na str. 47 - 49.

12. krok

Odeslání ŽoPl

#### záložka "Prohlášení"

Stisknutím tlačítka "Odeslání ŽoPI" odešlete Žádost o platbu a na obrazovce se objeví hlášení o úspěšném odeslání ŽoPI. Více na str. 50.

Okamžikem odeslání ŽoPI a doručením všech listinných příloh na centrálu CI, v případě programu ROZVOJ a ICT V PODNICÍCH na Podatelnu MPO v budově Na Františku, je zahájen proces autorizace ŽoPI. V tomto procesu nemáte možnost žádost v eAccountu jakkoliv upravovat, pouze do ní nahlížet. V případě zjištění chyb a nedostatků během tohoto procesu je příjemce kontaktován prostřednictvím záložky "Nástěnka". Na odstranění nedostatků je stanovena 3 měsíční (30 denní)<sup>1</sup> lhůta od první výzvy k doplnění. Běh lhůty se žadateli sčítá, lhůta se zastavuje po předání ŽoPI na Agenturu, v případě programu ROZVOJ a ICT V PODNICÍCH po předání na MPO.

Vkládání dokumentů, které jsou vyžádány v rámci doplnění k ŽoPL

záložka "Dokumentace"

Pokud budete v průběhu kontroly Vaší ŽoPl požádáni pracovníky CI nebo MPO o doložení některých dokumentů máte možnost potřebné dokumenty naskenovat a vložit je k ŽoPl na záložce "**Dokumentace**".

Postup je totožný jako vkládání smlouvy o bankovním účtu – popis kroku č. 7 na straně 43.

Tento krok však můžete provést pouze v případě, že je ŽoPI překliknuta na straně žadatele. Pokud je ŽoPI překliknuta na CI nebo MPO, je možné vkládat dokumenty pouze do Seznamu dokumentů projektu.

<sup>1</sup> Žadatel se řídí termínem, který má uvedený v Podmínkách poskytnutí dotace.